## Academic Search Ultimate

Academic Search Ultimate เป็นฐานข้อมูลทางด้าน. ฐานข้อมูลนี้มีคำสั่ง E-mail Alert 2 ประเภทคือ

- 1. แจ้งเตือนตามคำสำคัญ
- 2. แจ้งเตือนตามชื่อวารสาร
- Login เข้าสู่ระบบ

กรณีต้องการติดตามบทความวิชาการในหัวข้อที่สนใจ

1. ค้นข้อมูลด้วยคำสำคัญที่สนใจ จะปรากฏหน้าจอตามภาพ เลือก search history

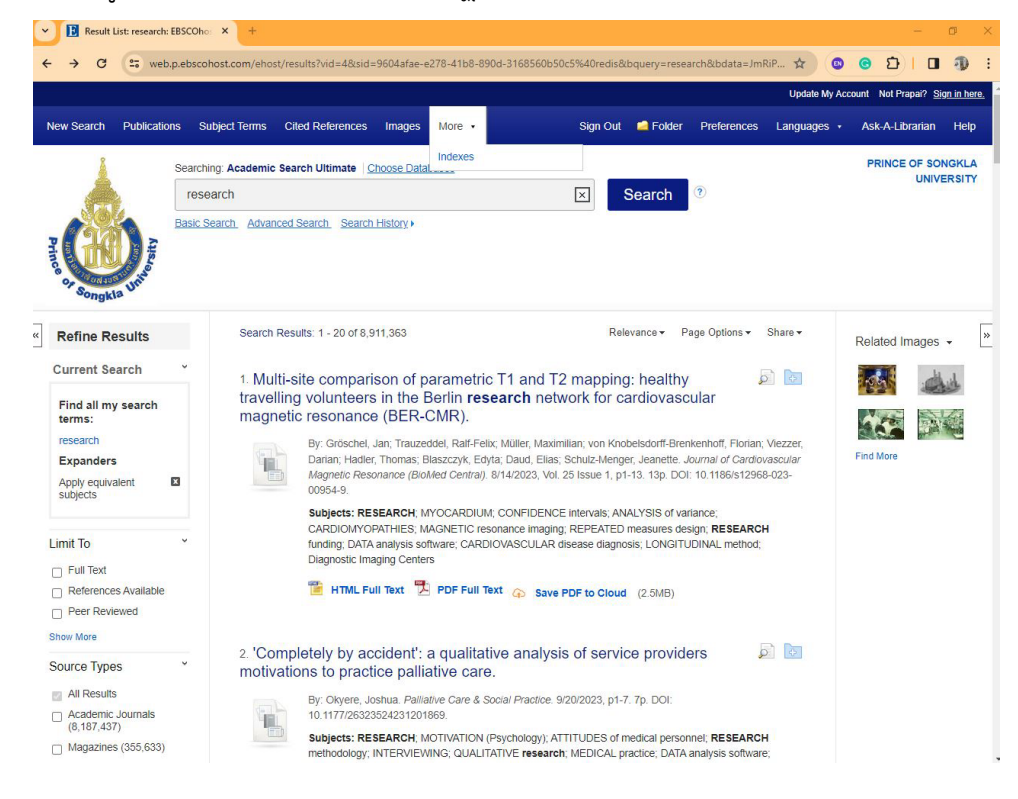

## 2. ปรากฏจอ

| Result List: research: EBSCOho: ×     | +                              |                                                                           |                      |                                |                             | - 0                     |
|---------------------------------------|--------------------------------|---------------------------------------------------------------------------|----------------------|--------------------------------|-----------------------------|-------------------------|
| ← → C 🖙 web.p.ebscohost.              | com/ehost/results?vid=4&sid=   | 9604afae-e278-41b8-890d-3168                                              | 560b50c5%40redis&b   | query=research&bdata=JmF       | RiP 🖈 🙆 📀                   | 1 🛛 🕲                   |
|                                       |                                |                                                                           |                      |                                | Update My Account           | Not Prapai? Sign in her |
| New Search Publications Subject       | t Terms Cited References       | Images More -                                                             | Sign Out             | Folder Preferences             | Languages • As              | k-A-Librarian Help      |
| Searching: A                          | Academic Search Ultimate       | 100se Databases                                                           | -                    |                                | P                           | RINCE OF SONGKLA        |
| research                              | 1                              |                                                                           | ×S                   | earch 📀                        |                             | UNIVERSITY              |
| Basic Search                          | h Advanced Search Search       | History -                                                                 |                      |                                |                             |                         |
| Prin C + C D App                      |                                |                                                                           |                      |                                |                             |                         |
| Con Contraction                       |                                |                                                                           |                      |                                |                             |                         |
| Songkla                               |                                |                                                                           |                      |                                |                             |                         |
| Search History/Alerts                 |                                |                                                                           |                      |                                |                             |                         |
| Print Search History Retrieve Searche | s Retrieve Alerts Save Sea     | irches / Alerts                                                           |                      |                                |                             |                         |
| Select / deselect all Search with     | AND Search with OR E           | Delete Searches                                                           |                      |                                | Refre                       | sh Search Results       |
| Search ID# Search Terms               |                                | Search Options                                                            |                      | Actions                        |                             |                         |
| S3 Si research suppor                 | rt services                    | Expanders - Apply equiv                                                   | alent subjects       | Q View Results (265,5          | 581) 🚺 <u>View Details</u>  | 🖉 Edit                  |
|                                       | rt canvicas                    | Search modes - Find all                                                   | my search terms      | <b>A</b>                       | đ                           |                         |
|                                       | it services                    | Search modes - Find all                                                   | my search terms      | View Results (0)               | View Details                | ait                     |
| S1 S1 research                        |                                | Expanders - Apply equiv                                                   | alent subjects       | Q View Results (8,911          | (,363) 🚺 <u>View Detail</u> | s 🧭 Edit                |
|                                       |                                | Search modes - Find all                                                   | my search terms      |                                |                             |                         |
| « Refine Results                      | Search Results: 1 - 20 of 8,91 | 11,363                                                                    | Relev                | vance 👻 Page Options 🕶         | Share - Rel                 | lated Images 👻          |
| Current Search                        | 1. Multi-site comparis         | son of parametric T1 ar                                                   | nd T2 mapping:       | healthy                        |                             | the day                 |
| Find all my search travelling volu    |                                | rs in the Berlin <b>research</b> network for cardiovascular ce (BER-CMR). |                      |                                |                             |                         |
| research                              | By: Gröschel, J                | an: Trauzeddel, Ralf-Felix: Müller.                                       | Maximilian: von Knob | elsdorff-Brenkenhoff, Florian: | Viezzer.                    |                         |
| Expanders                             | Darian Hadler                  | Thomas' Blaszczvk Edvta' Daud                                             | Flias Schulz-Menger  | Jeanette Journal of Cardiov    | Find Find                   | More                    |

เลือก Save Searches/Alerts จะปรากฏหน้าจอ

| G Te we                                   | b.p.ebscohost.com/ehos                                                        | t/alert?vid=7&sid=96           | 04afae-e278-41b8-890d-3168560                                              | b50c5%40redis                                                                  |                                             | * •           | <u>ෙ</u> ව  🛛              |
|-------------------------------------------|-------------------------------------------------------------------------------|--------------------------------|----------------------------------------------------------------------------|--------------------------------------------------------------------------------|---------------------------------------------|---------------|----------------------------|
|                                           |                                                                               |                                |                                                                            |                                                                                |                                             | Update My Acc | ount Not Prapai? <u>Si</u> |
| earch Publicat                            | ions Subject Terms                                                            | Cited References               | Images More +                                                              | Sign Out 🛛 📫 Folder                                                            | Preferences L                               | anguages 🔹    | Ask-A-Librarian            |
| A                                         | Prapai's Folder <sup>®</sup>                                                  |                                |                                                                            |                                                                                |                                             |               | PRINCE OF SOL<br>UNIVE     |
| Folder List                               | Nerl ASU-research suppo                                                       | rt                             |                                                                            |                                                                                |                                             |               |                            |
| Description<br>Date Created               | 10/27/2023<br>Library, Information S<br>Teacher Reference C                   | cience & Technology<br>enter   | Abstracts *                                                                |                                                                                |                                             |               |                            |
| Databases<br>Search Strategy<br>Interface | Academic Search Ult<br>research<br>EBSCOhost                                  | imate                          | v                                                                          |                                                                                |                                             |               |                            |
| Save Search As                            | <ul> <li>Saved Search (Pe</li> <li>Saved Search (Te</li> <li>Alert</li> </ul> | rmanent)<br>mporary, 24 hours) |                                                                            |                                                                                |                                             |               |                            |
| Save                                      | Cancel                                                                        |                                |                                                                            |                                                                                |                                             |               |                            |
| Search History                            |                                                                               |                                |                                                                            |                                                                                |                                             |               |                            |
| #                                         | Query                                                                         | L                              | miters/Expanders                                                           | Last Run Via                                                                   |                                             | Results       | Action                     |
| S3                                        | research support service                                                      | rs E)<br>Se                    | panders - Apply equivalent subjects<br>arch modes - Find all my search ter | interface - EBSCOhost R<br>Search Screen - Basic Se<br>Database - Academic Sea | esearch Databases<br>earch<br>arch Ultimate | 265,581       | 🧭 Edit                     |
|                                           | research support service                                                      | es Ex                          | panders - Apply equivalent subjects                                        | Interface - EBSCOhost R                                                        | esearch Databases                           | 0             | 🗹 Edit                     |

ใส่รายละเอียด ชื่อของ search alert แล้วคลิกที่ save

## กรณีต้องการติดตามวารสารฉบับใหม่

1.ไปที่เมนู Publication เพื่อค้นหาวารสารที่สนใจ และต้องการทราบว่ามีบทความใหม่ ๆ เรื่องอะไรบ้าง

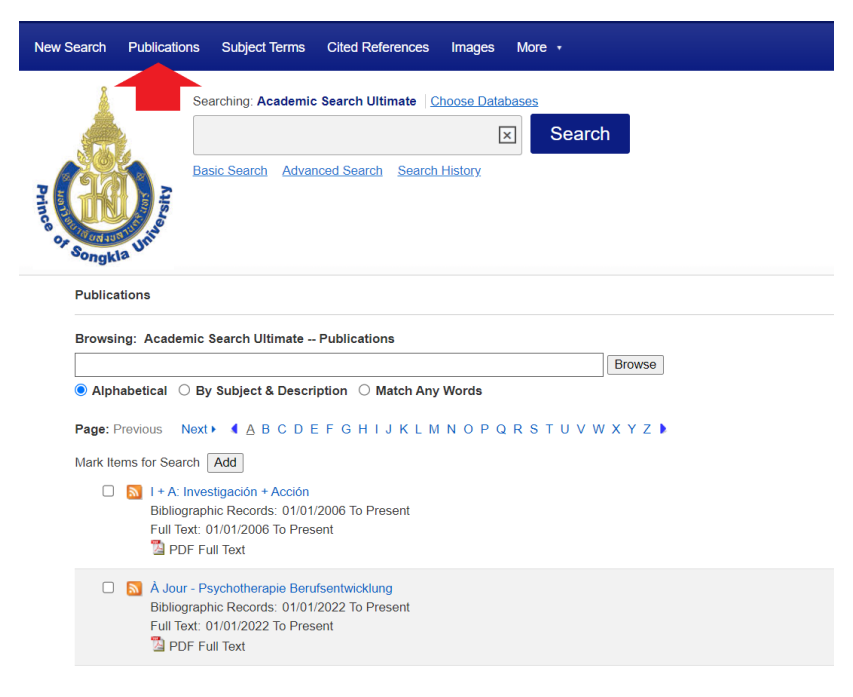

เมื่อค้นหาวารสารที่สนใจได้แล้ว ให้คลิกที่ปุ่ม share

| Patabase: Academic Search Ultimate Publications<br>+ Back                                                                                      | PRINCE OF SONGKLA<br>UNIVERSITY      |
|----------------------------------------------------------------------------------------------------|--------------------------------------|
| Publications Previous Record Next Record > Search within this publication Publication Details Fear "Library Quantumly"                         | All Issues and Articles<br>+ 2023    |
| The large Quarterly                                                                                                    | + 2022                               |
| ISSN: 0024-2519                                                                                                    | + 2021                               |
| Publisher Information: University of Chicago Press<br>Journals Division<br>1427 E. 60th Street<br>Chicago IL 60637<br>United States of America | + 2020<br>+ 2019<br>+ 2018<br>+ 2017 |
| Bibliographic Records: 07/01/1993 to present                                                                                                   | + 2016                               |

และเลือก e-mail alert ดังภาพ

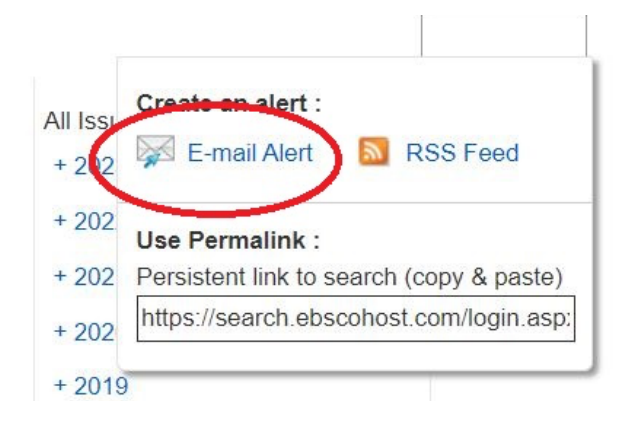

จะปรากฏหน้าจอ

| Journal Alert: ""Library Quarterly                                                                                    | y" on 2023-10-31 03:32 AM"                                                                                       |
|----------------------------------------------------------------------------------------------------|----------------------------------------------------------------------------------------------------|
| E-mail                                                                                                    |                                                                                                    |
| Subject<br>EBSCO Alert: Library Quart                                                                                 | Hide addresses from recipients                                                                                   |
|                                                                                                    | E-mail from                                                                                                    |
|                                                                                                    | ****.psu.ac.th                                                                                                   |
| E-mail format                                                                                                    | E-mail to                                                                                                    |
| Plain Text O HTMI                                                                                                    | ****.psu.ac.th Separate each                                                                                     |
| - I MAIL TOXE - TITLE                                                                                                 |                                                                                                    |
|                                                                                                    | e-mail address with a semicolon. Leave E-                                                                        |
| E-mail contents<br>O Link to table of contents I Link                                                                 | e-mail address with a semicolon. Leave E-<br>mail to field blank if you do not wish to<br>receive e-mail alerts. |
| E-mail contents<br>O Link to table of contents  individual articles                                                   | e-mail address with a semicolon. Leave E-<br>mail to field blank if you do not wish to<br>receive e-mail alerts. |
| E-mail contents<br>O Link to table of contents  Lindividual articles<br>General Settings<br>Boculto format            | e-mail address with a semicolon. Leave E-<br>mail to field blank if you do not wish to<br>receive e-mail alerts. |
| E-mail contents<br>O Link to table of contents  Linindividual articles<br>General Settings<br>Results format<br>Brief | e-mail address with a semicolon. Leave E-<br>mail to field blank if you do not wish to<br>receive e-mail alerts. |

ให้ใส่อีเมล และคลิกที่ save alert เมื่อโปรแกรมมีวารสารฉบับใหม่จะส่งอีเมลไปยังผู้ใช้บริการ ตามอีเมลที่ระบุไว้

## การแก้ไขและจัดการคำสั่ง e-mail alerts

ไปที่เมนู Preferences ดังภาพ

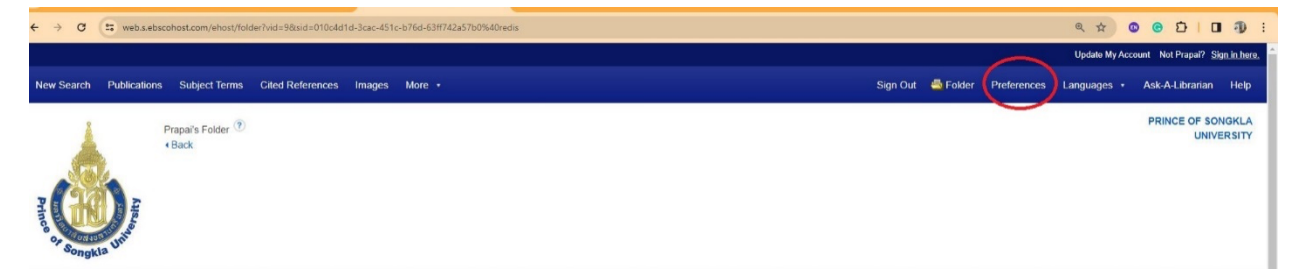

จะปรากฏหน้าจอ

| Prapa<br>• Back                     | it's Folder 🕐<br>k                                                                                                    |
|-------------------------------------|----------------------------------------------------------------------------------------------------|
| 🗉 🧀 My Folder                       | My Folder: Search Alerts                                                                                                    |
| Articles (0)                        |                                                                                                    |
| Images (0)                          | 1-1 of 1                                                                                                    |
| Videos (0)                          | Page: 1                                                                                                    |
| Companies (0)                       |                                                                                                    |
| Pages (0)                           | Select / deselect all Delete Items                                                                                                    |
| eBooks (0)                          |                                                                                                    |
| audioBooks (0)                      | □ 1. ASU-research support                                                                                                    |
| Checkouts (0)                       | Save Search/Alert to be run Biweekly against Academic Search Ultimate database. Send Plain Text formatted e-mail to prapai.c@psu.ac.th. |
| Holds (0)                           |                                                                                                    |
| Notes (0)                           |                                                                                                    |
| Other Content Sources (0)           | 1-1 of 1                                                                                                    |
| Persistent Links to                 |                                                                                                    |
| Searches (0)                        | Page: 1                                                                                                    |
| Saved Searches (0)                  |                                                                                                    |
| Search Alerts (1)                   |                                                                                                    |
| Journal Alerts (1)<br>Web Fages (0) |                                                                                                    |
| 🚄 My Custom 🕐 🛀 New                 |                                                                                                    |
| 🛁 Shared By 🕐 🛀 Add                 |                                                                                                    |

เลือก Search Alerts หรือ Journal Alerts ดังภาพ

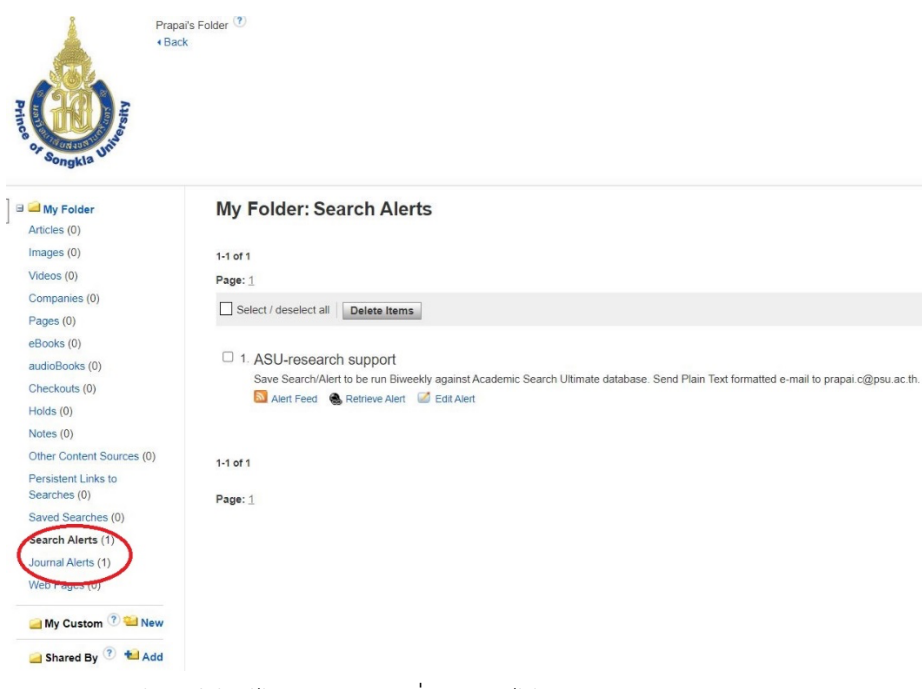

จะปรากฏหน้าจอให้แก้ไข หรือลบคำสั่ง Alert ได้